## Guide d'installation TV sur ordinateur Internet 3G+

Le service TV sur ordinateur vous permet de regarder une vingtaine de chaines TV depuis votre ordinateur. Uniquement, les abonnés neufbox de SFR et les abonnés Internet 3G+ ont accès à ce service.

## Préalable utilisateur

SFR TV sur Ordinateur est accessible exclusivement à partir d'une ligne ADSL SFR ou sur le réseau SFR Wifi (non accessible depuis le réseau mobile pour les abonnés Internet 3G+):

- ✓ Depuis <u>www.tvsurpc.sfr.fr</u>
- $\checkmark$  Via le lien sur le gestionnaire de connexion **1** (version disponible sur <u>Assistance</u> de sfr.fr).

Le service TV sur Ordinateur SFR a été développé pour fonctionner de manière optimale sous Microsoft Windows 2000, XP ou Vista avec les navigateurs suivants :

- ✓ Internet explorer 6
- ✓ Internet exploreur 7
- ✓ Firefox

Sous linux et Mac OS : Le service est disponible en streaming via le player (VLC).

Afin de pouvoir accéder au service, une bande passante supérieure ou égale à 512Kbit/s est requise.

Pour accéder au service, il faut auparavant installer l'application en suivant les instructions suivantes selon votre système d'exploitation et votre navigateur:

| Installation TV sur PC sous Windows avec IE 6 ou 7                                                                                                    |                                                                                                    |
|----------------------------------------------------------------------------------------------------|----------------------------------------------------------------------------------------------------|
| Le service TV de SFR est disponible sur<br>www.tvsurpc.sfr.fr<br>ou via l'icone votre gestionnaire de<br>connexion <i>for</i><br>Attention : l'icône <i>for</i> apparaît<br>uniquement lorsqu'un réseau SFR WiFi<br>est détecté. | Gestionnaire de connexion   Connecte A :   Med WiFi   Neur WiFi   Neur WiFi   Neur WiFi   Neur WiFi FON   Neur WiFi FON   Treephonie   Reseau Mobile   Périphérique 3G détecté   SFR   GPRS |

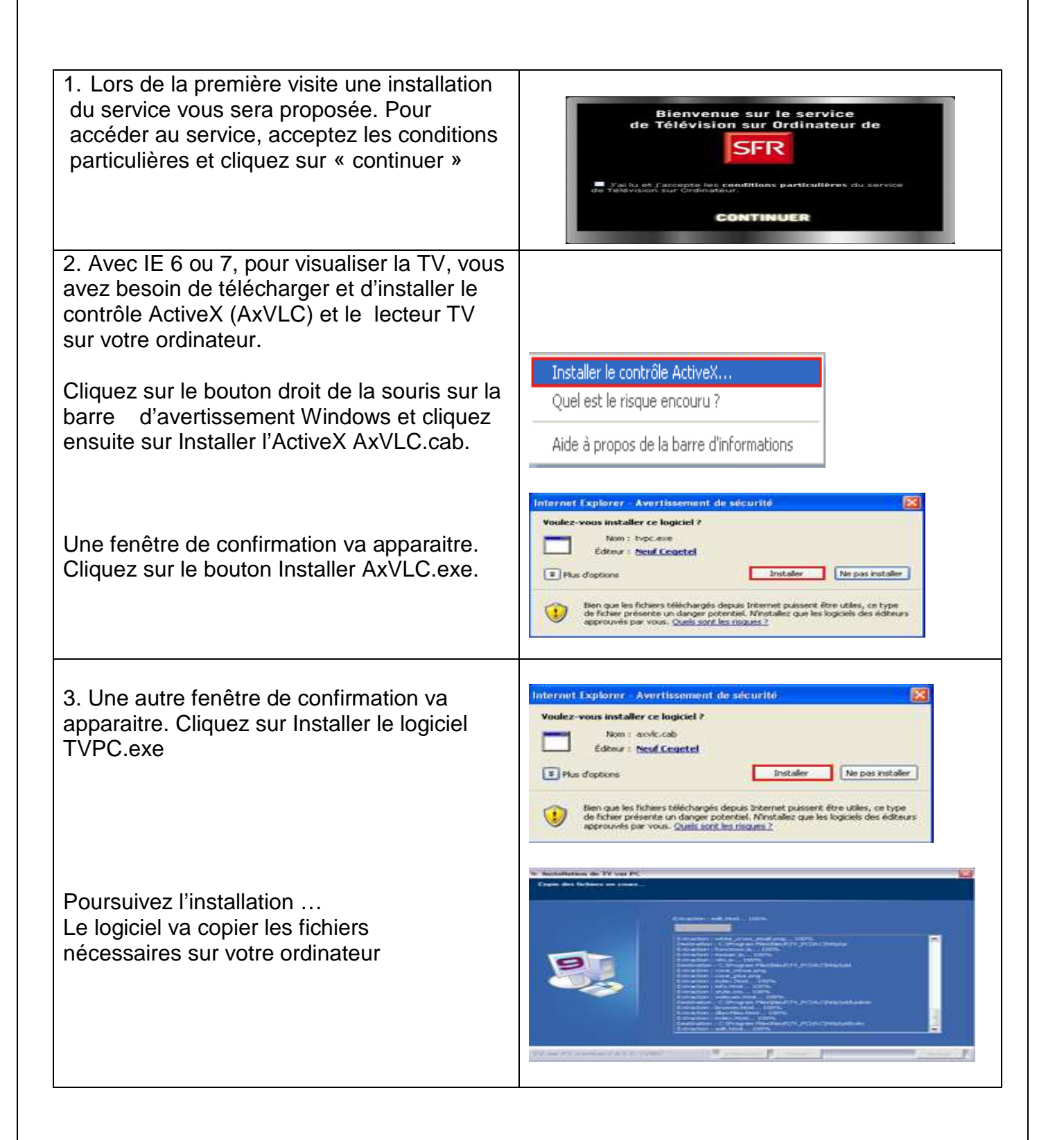

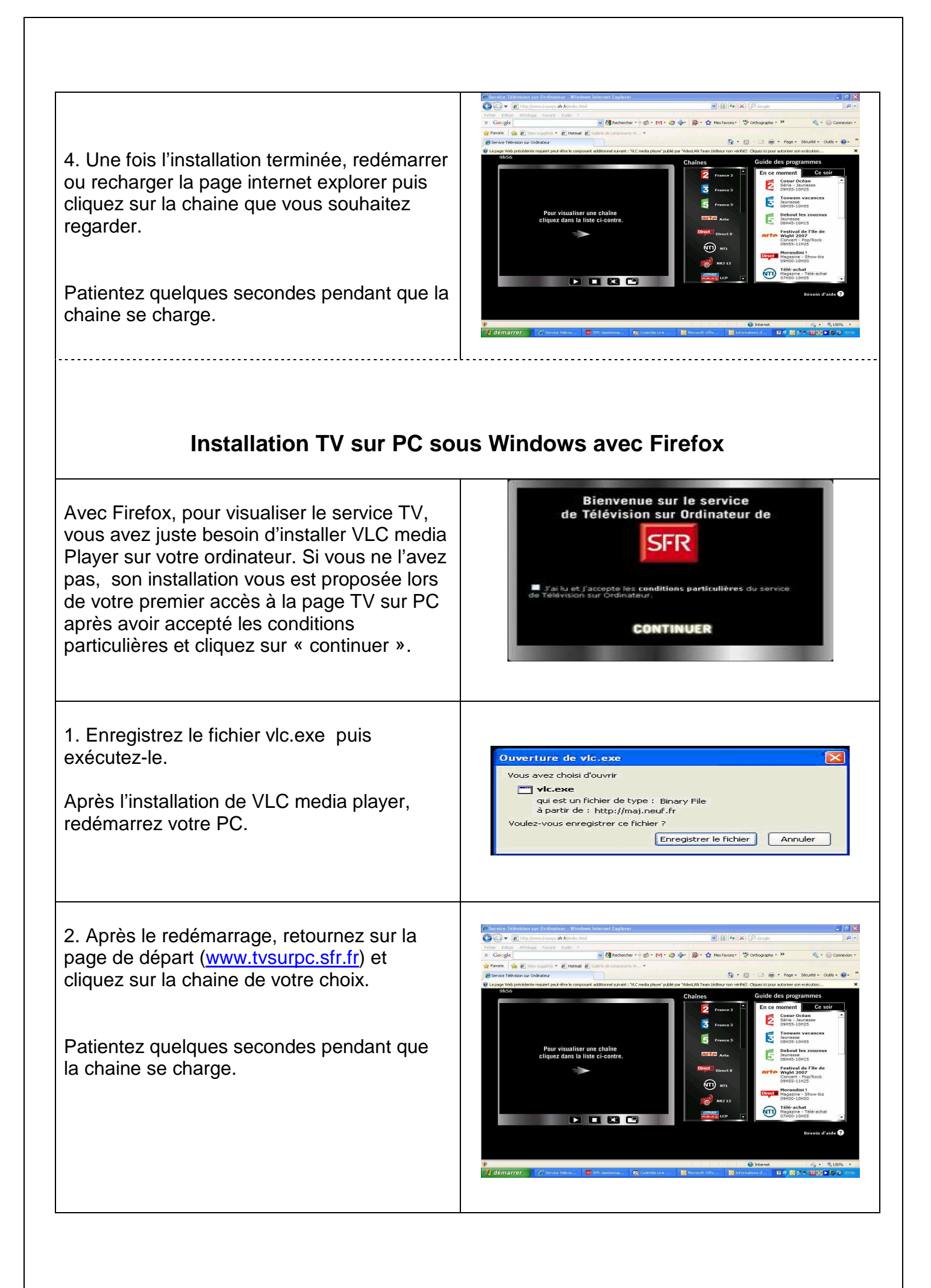

| Installation TV sur PC sous Mac OS et Linux                                                                                                    |                                                                                                    |
|----------------------------------------------------------------------------------------------------|----------------------------------------------------------------------------------------------------|
| Pour bénéficier du service TV sur<br>Ordinateur sous Linux ou Mac OS, vous<br>pouvez utiliser VLC Player accessible<br>librement sur Internet (en téléchargement).<br>L'accès au service TV sur Ordinateur se<br>fait en streaming via VLC | Service accessible uniquement en streaming via<br>un player (vlc) sur : <u>http://: tv-sur-</u><br><u>pc.sfr.fr/televisionsurpc.m3u</u>                                                                                                    |
|                                                                                                    | Pour cela, rendez-vous sur le site de VideoLAN:<br>videolan.org/vlc/                                                                                                    |
| 1. Si vous n'avez pas VLC Player,<br>téléchargez et installez la version de VLC<br>correspondant à votre système<br>d'exploitation (MacOS, Linux)                                                                                          |                                                                                                    |
| 2. Après l'installation, lancez le logiciel<br>VLC media Player.                                                                                                    | VLC media player<br>Eichier Yue Paramètres Audio Yidéo Mavigation Aide<br>Quvrir un fichier Ctrl-0<br>Ouvrir un fichier (avancé) Ctrl-F                                                                                                    |
| Cliquez ensuite sur l'onglet Fichier, puis<br>sélectionnez Ouvrir un fichier (avancé)                                                                                                    | Ouvrir un répertoire     Ctrl-E       Ouvrir un gisque     Ctrl-D       Ouvrir un flux réseau     Ctrl-N       Ouvrir un flux réseau     Ctrl-N       Ouvrir un flux réseau     Ctrl-N       Ouvrir un flux réseau     Ctrl-N       Ouvrir un flux réseau     Ctrl-N       Ouvrir un flux réseau     Ctrl-N       Ouvrir un flux réseau     Ctrl-N       Ouvrir un flux réseau     Ctrl-N       Quitter     Ctrl-X                                                                                                    |
| 3. Dans le champ Ouvrir, indiquez l'URL suivante : <u>http://: tv-sur-</u><br>pc.sfr.fr/televisionsurpc.m3u                                                                                                    | A Cover-<br>Petror (Decer   Sesser,   Decidious<br>Over : Decidious (Annual Coversion)<br>Decidious (Coversion)<br>MUD2// 10/04/15/05/05/05/05/05/05/05/05/05/05/05/05/05                                                                                                    |
| correspondant à la dernière liste des chaînes.                                                                                                    | Potert                                                                                                    |
| Validez en cliquant sur le bouton OK 2                                                                                                    | Contron an anches<br>Contron an anches<br>Contron an anches<br>Contron and anches<br>Control and anches<br>Control anches<br>Control anches<br>Control anche |

4. Vous pouvez maintenant choisir la chaine que vous souhaitez regarder en cliquant sur l'onglet Vue, puis sur le choix Liste de lecture.

Patientez quelques secondes pendant que la chaine choisie se charge.

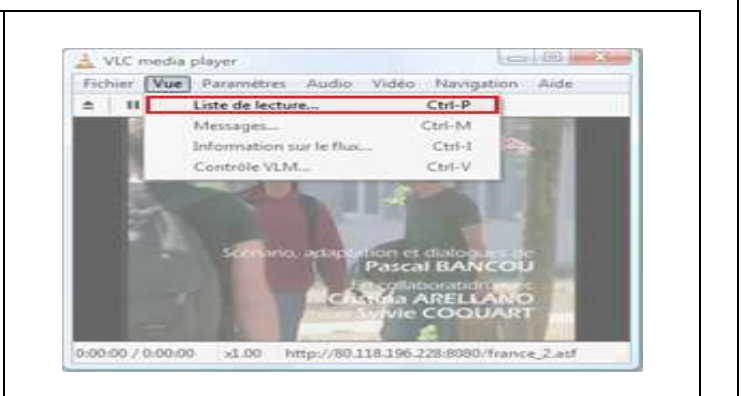